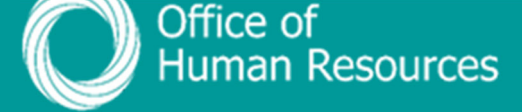

## PiP For My Team View Sickness Absence Entitlement

## Step 1. Log onto PiP For My Team and from the menu click on My Staff

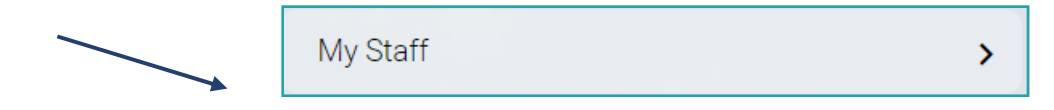

**Step 2.** From the menu on the left hand side either click on the name of your staff member you want to view the sickness absence for or type their surname in the search field and click on the **magnifying glass**:

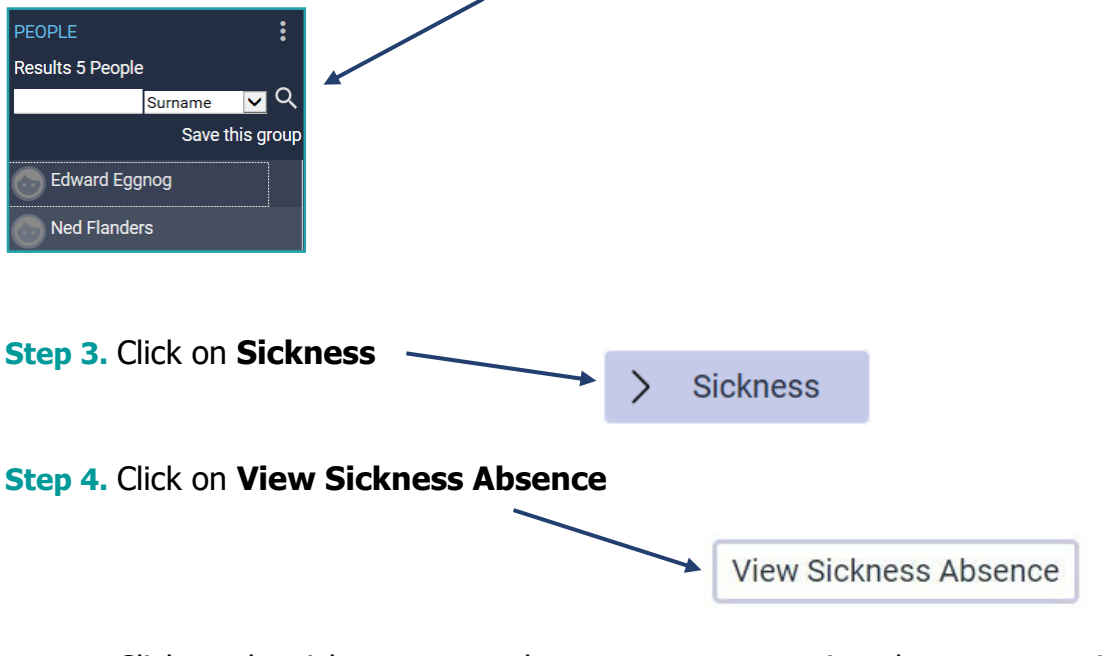

**Step 5.** Click on the sickness **open** absence you want to view the current entitlement for from the **Sickness Absence List** 

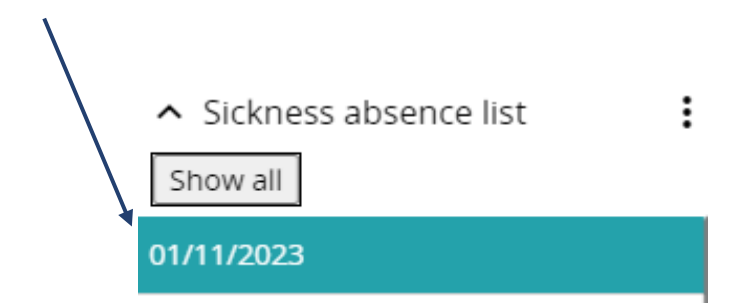

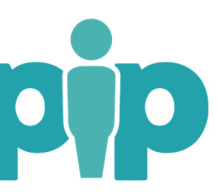

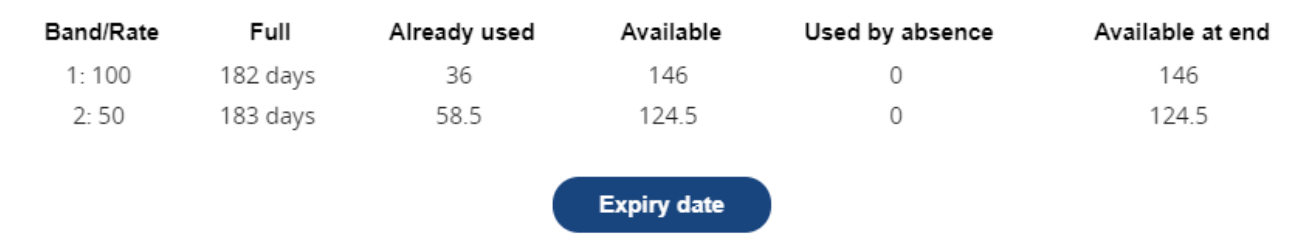

Press to Expiry date to calculate absence and provide expiry dates on an open absence

The expiry dates of the current open absence are now visible

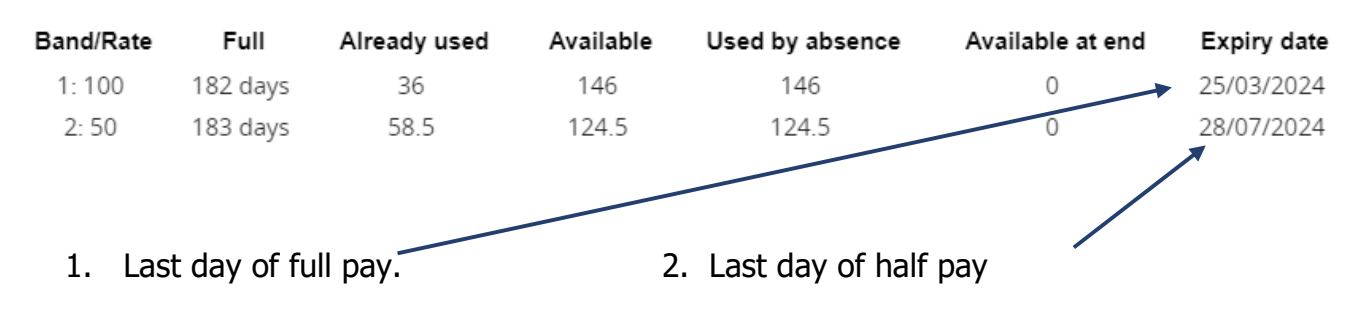

**Step 6.** Click on the sickness **closed** absence you want to view any future entitlement for from the **Sickness Absence List** 

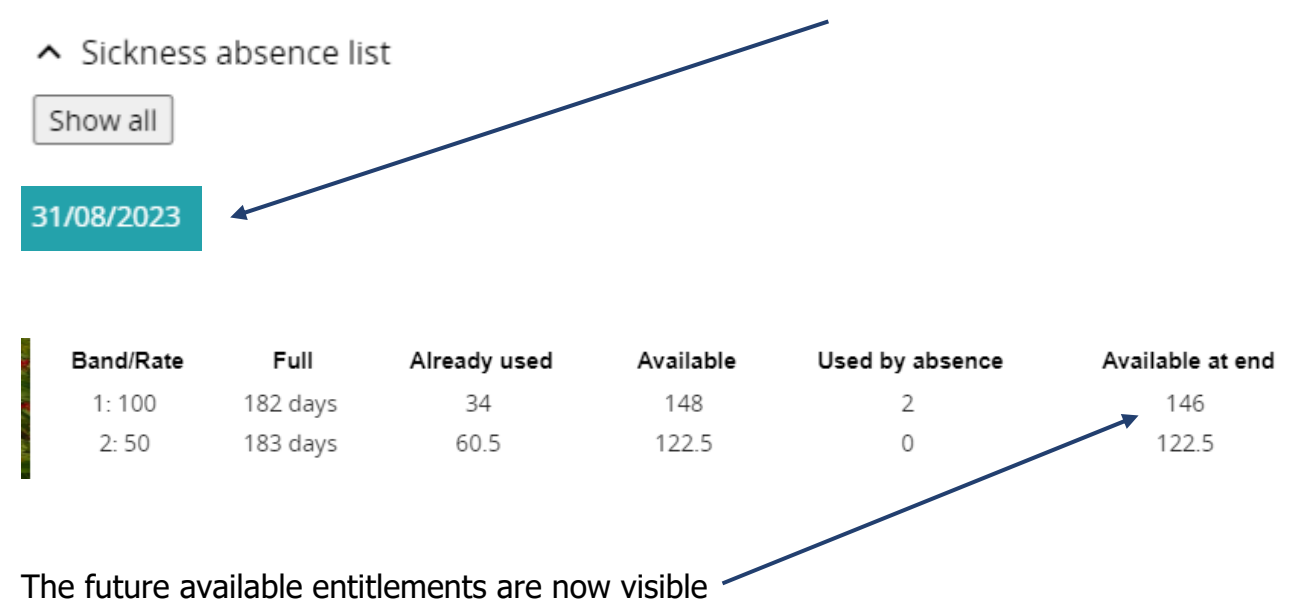

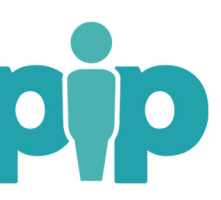